ユーザーガイド

| 目次                                    | Page |
|---------------------------------------|------|
| <u>Wiley Online Library を使ってみましょう</u> | 2    |
| ホームページ                                | 3    |
| <br>一覧表示 > <u>タイトルの ABC 順</u>         | 4    |
| > 分野別                                 | 5    |
| 検索 > アドバンスト・サーチ                       | 6    |
| <ul> <li>検索結果の表示</li> </ul>           | 7    |
| ジャーナル                                 | 8    |
| 論文 (1997年1月1日)                        | 9    |
| 論文フルテキスト(本文)                          | 10   |
| 書籍                                    | 11   |
| 書籍の各章                                 | 12   |
| <u>レファレンスワーク(参考図書)</u>                | 13   |
| データベース                                | 14   |
| <u>カレント・プロトコル</u>                     | 15   |
| ユーザー登録                                | 16   |
| マイ・プロファイル                             | 17   |
| > <u>ローミングアクセス</u>                    | 18   |
| About Us                              | 19   |
| 情報リソース                                | 20   |
| >トレーニングとチュートリアル                       | 21   |
| 論文投稿についての情報                           | 22   |
| <u>ジャーナル・バックファイルコレクション</u>            | 23   |
| 特定の論文・章へのアクセス権購入                      | 24   |
|                                       |      |

•

#### Wiley Online Library を使ってみましょう

世界中の利用者・図書館員・出版パートナーの皆さまの意見を十分に取り入れて設計された Wiley Online Library は、すべての利用者に直観的なナビゲーションを可能にする新しいユーザーインターフェースを 提供します。ジャーナルの最新号からオンラインブックス、Early View(冊子体発行前に電子版で先行公 開される)論文、ジャーナルのバックファイル、関連文献、補足情報まで及ぶ多様なコンテンツを発見 し、読み、引用することがこれまで以上に容易になります。

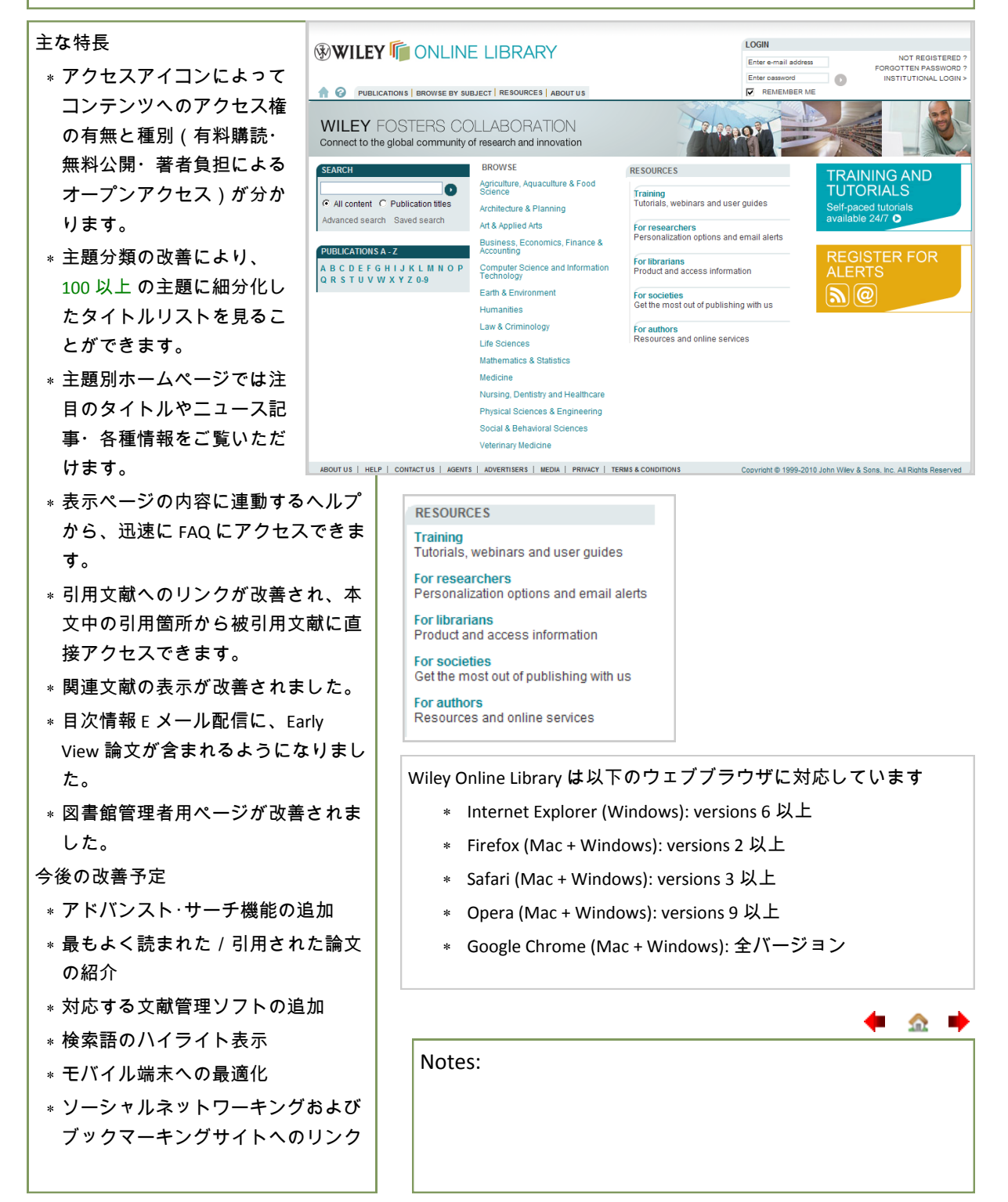

- <u></u>

#### ホームページ

Wiley Online Library の各論文抄録は無料公開され、どなたでも検索・閲覧していただけます。さら に、ユーザー登録していただいた利用者は、 マイ・プロファイルでお気に入りのタイトルやよく使 う検索式を保存したり、E メールアラート(新着情報の自動配信)を設定したり、自分のアカウン トを管理したりできるようになります。

| 1 必要に応じログイン/ ス下さ           | <b>1.</b> LOC                                             | GIN                                                  |                                                             |  |
|----------------------------|-----------------------------------------------------------|------------------------------------------------------|-------------------------------------------------------------|--|
|                            | Ente                                                      | r e-mail address                                     | 2. NOT REGISTERED ?                                         |  |
| <i>د</i> ، ۵               | Ente                                                      |                                                      | FORGOTTEN PASSWORD ?                                        |  |
| 2. 新たにユーザー登録したい場合          |                                                           | REMEMBER ME                                          | <ol> <li>INSTITUTIONAL LOGIN &gt;</li> </ol>                |  |
| は NOT REGISTERED をクリックし    |                                                           |                                                      |                                                             |  |
| て下さい。                      |                                                           |                                                      |                                                             |  |
| 3 ご所属機関が Athens Shibboleth | 🛞 WILEY 順 ON                                              | LINE LIBRARY                                         |                                                             |  |
| またけフーザーラーム・パフロー            | 4.                                                        |                                                      |                                                             |  |
|                            | ↑ PUBLICATIONS   BROWSE BY SUBJECT   RESOURCES   ABOUT US |                                                      |                                                             |  |
| 下認証をこ利用の場合はここから            |                                                           |                                                      |                                                             |  |
|                            |                                                           |                                                      |                                                             |  |
| IP アドレス認証では不要です)           | The selected articles/chapters have been saved to y       | our Saved Articles section within My Profile.        | LOUOLD IN Hide Messages                                     |  |
| * ご不明の場合は図書館にお問            |                                                           |                                                      |                                                             |  |
| い合わせ下さい。                   |                                                           |                                                      |                                                             |  |
| 4. どのページからでもタブをク           |                                                           |                                                      |                                                             |  |
| リックしてタイトルを一覧表示で            | SEARCH                                                    | BROWSE                                               | RESOURCES                                                   |  |
| きます                        | C All content C Dublication titles                        | Agriculture, Aquaculture & Food<br>Science           | Training<br>Tutorials, webinars and user guides             |  |
|                            | Advanced search Saved search                              | Architecture & Planning                              | For researchers<br>Personalization options and email alerts |  |
| 5. 「保存しますか」「アクセスで          |                                                           | Art & Applied Arts<br>Business, Economics, Finance & | For librarians                                              |  |
| きません」などのメッセージは画            |                                                           | Accounting                                           | For societies                                               |  |
| 面上部に表示されます。                | Q R S T U V W X Y Z 0-9 <b>7.</b>                         | Technology                                           | Get the most out of publishing with us                      |  |
| 6. 全コンテンツから特定の語また          |                                                           | Earth & Environment                                  | Resources and online services                               |  |
| は出版物のタイトルを検索できま            |                                                           | Law & Criminology                                    |                                                             |  |
| す。                         |                                                           | Life Sciences                                        |                                                             |  |
| * 複雑た絵索を実行したい提合            |                                                           | Mathematics & Statistics                             |                                                             |  |
|                            |                                                           | Nursing, Dentistry and Healthcare                    |                                                             |  |
| はアトハンスト・サーテをこ利             |                                                           | Physical Sciences & Engineering                      |                                                             |  |
| 用下ざい。                      |                                                           | Social & Behavioral Sciences                         |                                                             |  |
| 7. 収録タイトルを ABC 順に一覧表       | 10.                                                       | Veterinary Medicine                                  |                                                             |  |
| 示できます。                     | ABOUT US   HELP   CONTACT US   AGENTS                     | ADVERTISERS   MEDIA   PRIVACY   TERM                 | S & CONDITIONS Copyright © 1995                             |  |
| 8. 収録タイトルは分野別にも一覧          |                                                           |                                                      |                                                             |  |
| 表示できます。                    |                                                           |                                                      |                                                             |  |
| 0 研究者, 図書館昌, 茎者, 学人        |                                                           |                                                      |                                                             |  |
|                            |                                                           |                                                      |                                                             |  |
|                            |                                                           |                                                      |                                                             |  |
| 回けカイドへのリングです。凶害            |                                                           |                                                      | <b>4</b> • •                                                |  |
| 館管理者用ページにもここからア            |                                                           |                                                      | T 🕶 🖛                                                       |  |
| クセスできます。                   | Notes:                                                    |                                                      |                                                             |  |
| 10. 各種情報へのリンクはすべて          |                                                           |                                                      |                                                             |  |
| のページで画面最下部に表示され            |                                                           |                                                      |                                                             |  |
| ます。                        |                                                           |                                                      |                                                             |  |
|                            |                                                           |                                                      |                                                             |  |

🔶 🏤 🔶

#### 一覧表示 > タイトルの ABC 順

ホームページから、収録タイトルを ABC 順に一覧表示できます。ホームページ以外のページからでも、画面上部の PUBLICATIONS タブをクリックすれば同様に ABC 順の一覧表示が可能です。

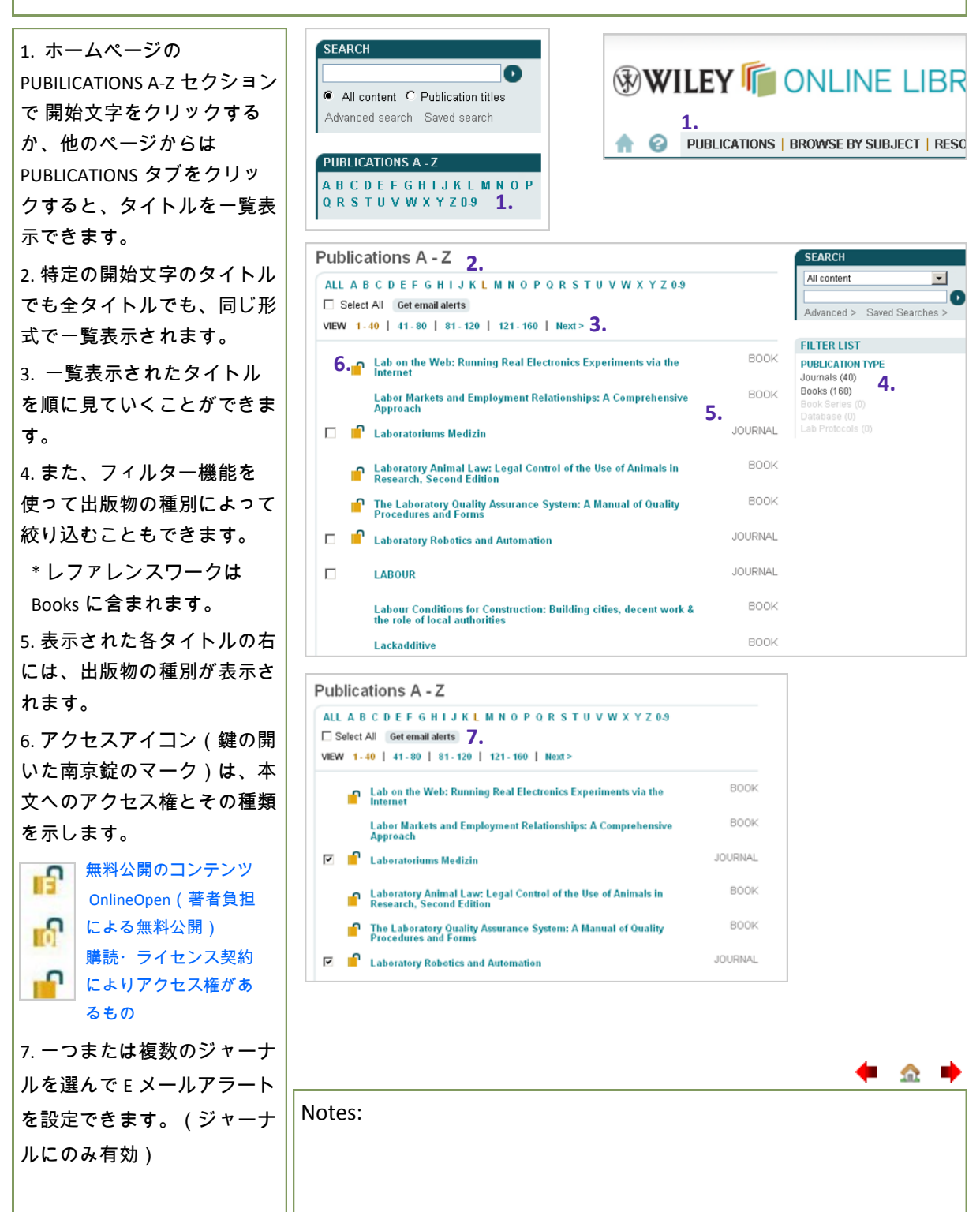

- <u></u>

#### 一覧表示 > 分野別

ホームページからは、タイトルを分野別に一覧表示させることもできます。ホームページ以外の ページからでも、画面上部の Browse by Subject タブをクリックすれば同様に分野別の一覧表示が可 能です。

\_\_\_\_\_

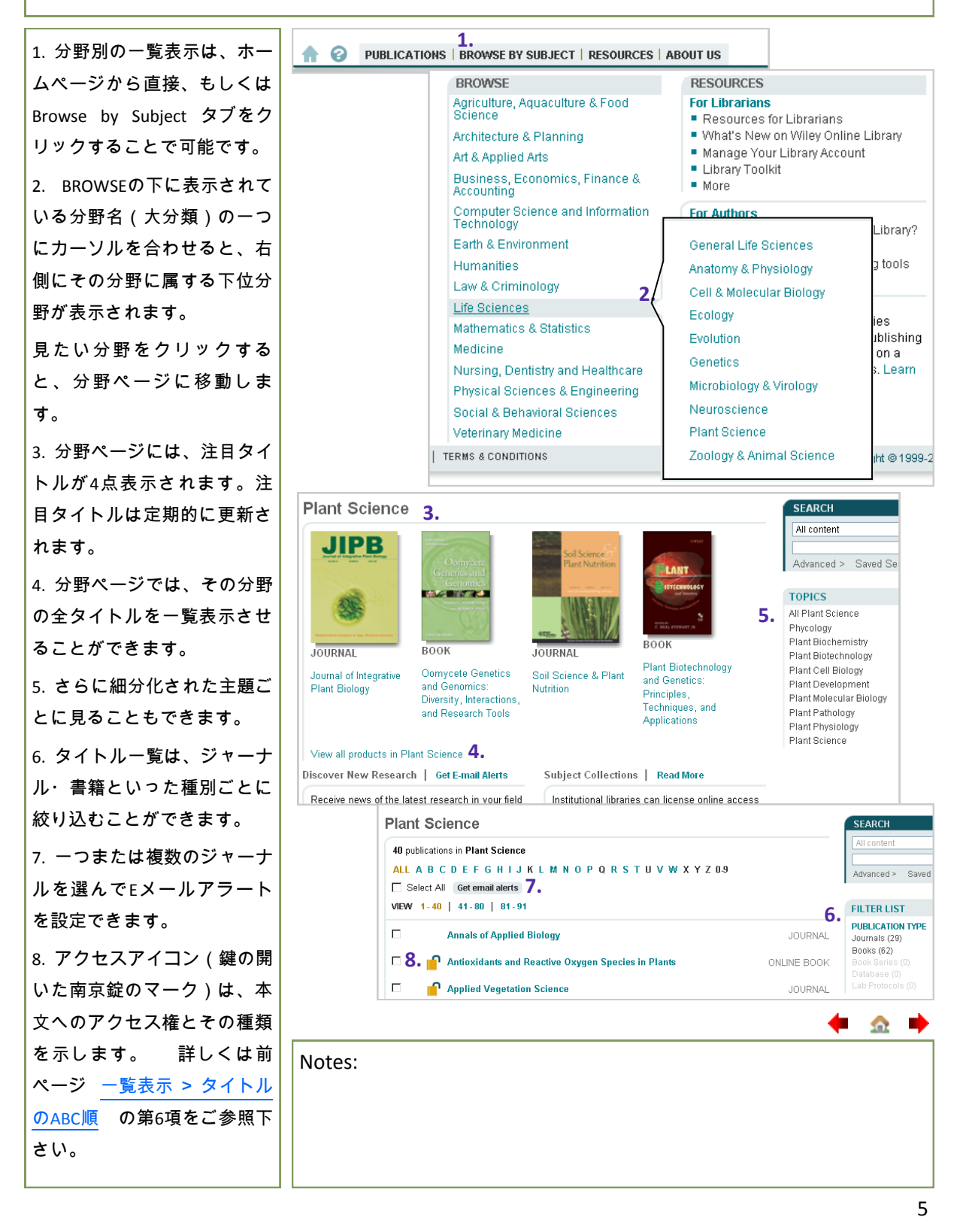

### 検索 > アドバンスト・サーチ

アドバンスト・サーチのページでは、複雑な検索を実行することが可能です。検索結果の表示後、 使用した検索式を編集または保存することもできます。(詳細は次頁)

特定分野に特化した一部のデータベース製品は、Wiley Online Library のアドバンスト・サーチでは検 索対象となりません。そのデータベース製品のページで直接検索を実行して下さい。

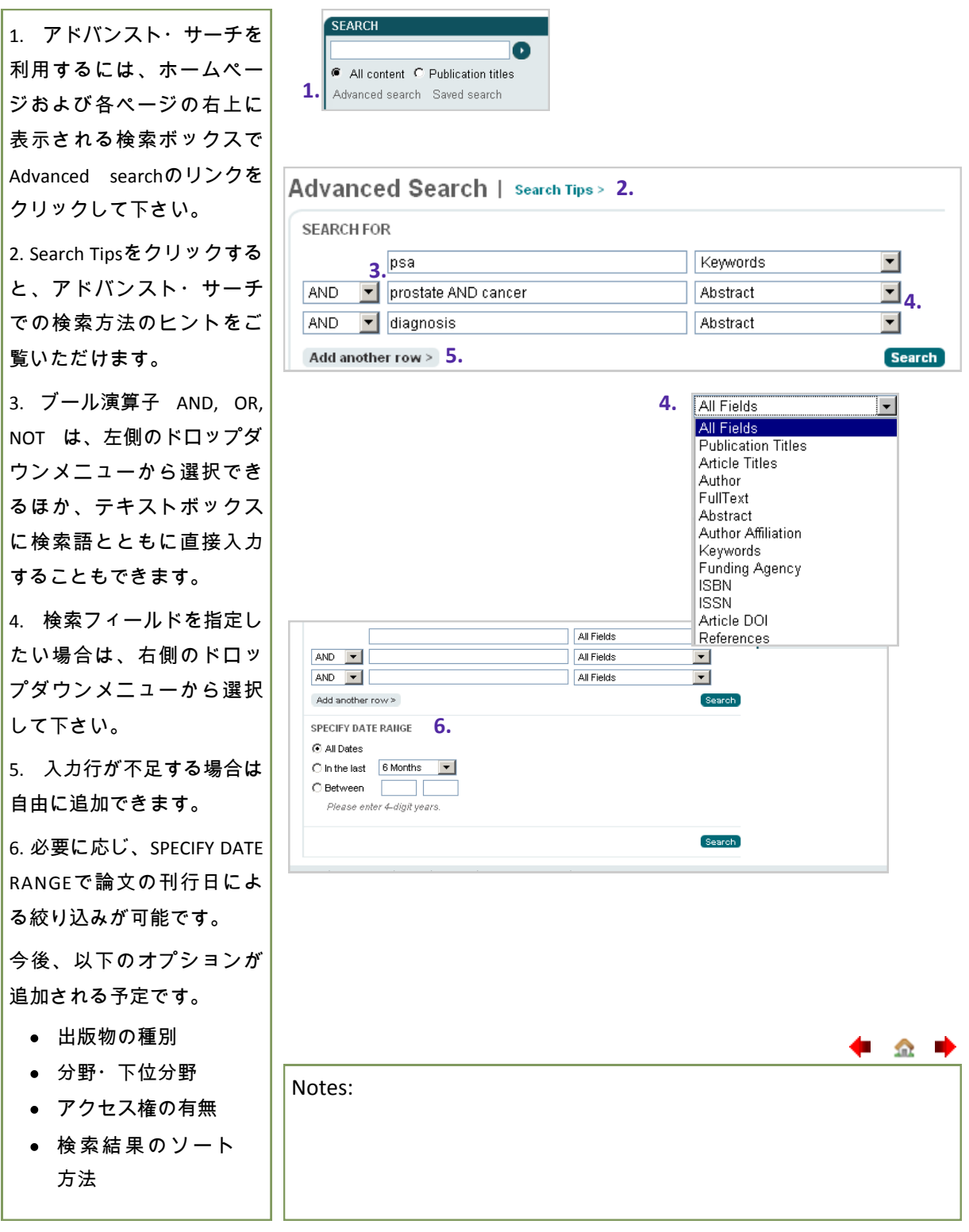

🛑 🏠

#### 検索 > 検索結果の表示

表示された検索結果を絞り込んだり並べ替えたりすることができます。また検索結果から引用 情報を出力したり、実行した検索式を将来再利用するために保存することができます。(検索 式の保存には、ユーザー登録のうえログインする必要があります)

<u>\_\_\_\_</u>

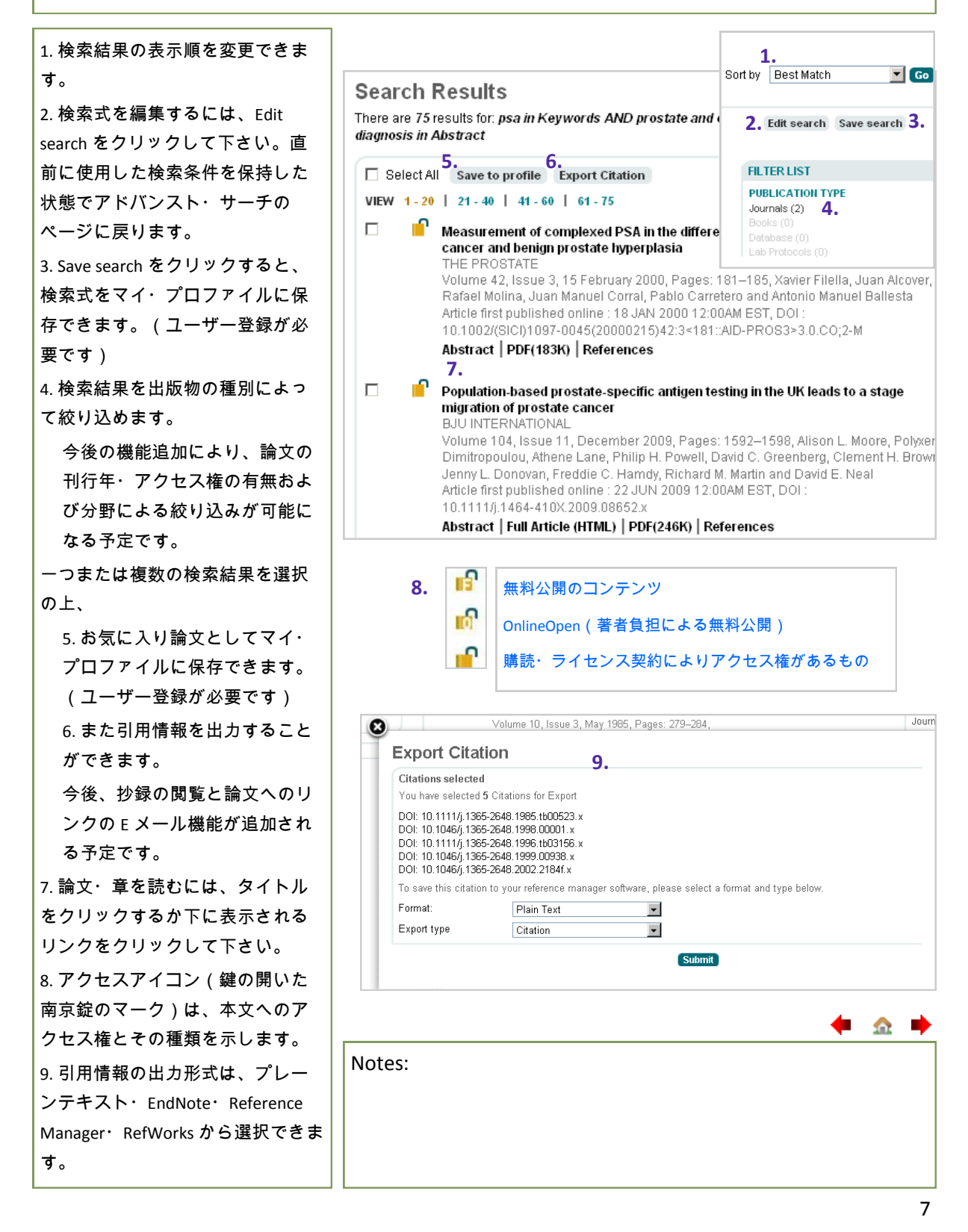

#### ジャーナル

Wiley Online Library 上では、ジャーナルは冊子体の巻号単位で表示されます。ジャーナルのホー ムページは、そのタイトルの最近の巻号を常に表示します。ジャーナルのホームページに表示 されるその他のコンテンツやメニューは、タイトルによって異なります。

\_\_\_\_\_

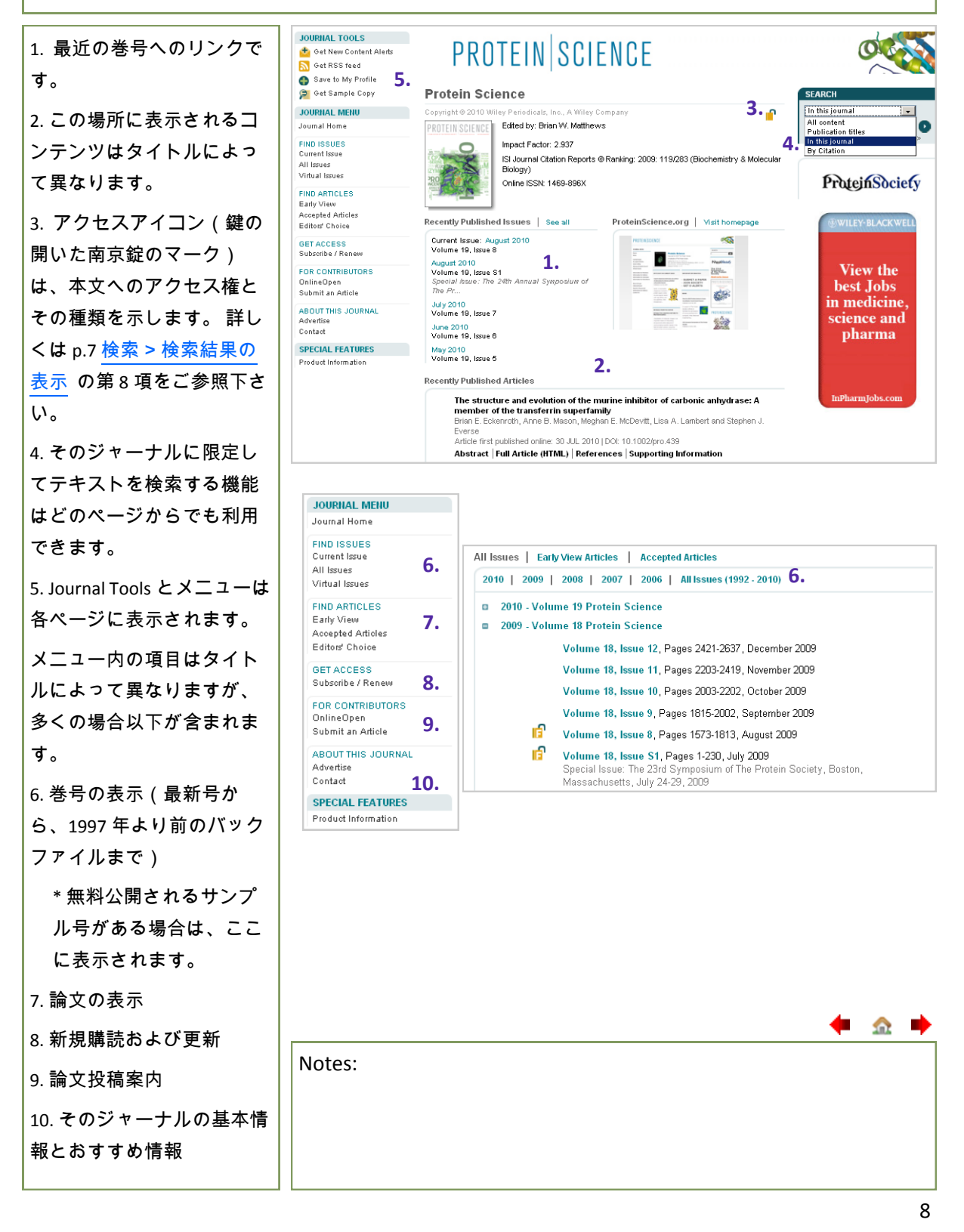

# 論文

個々の論文のホームページは、その論文への持続的なリンクと各種情報、さらにタブクリックによって 論文の各セクションへの迅速なアクセスを提供します。抄録と補足情報は無料公開されていますが、そ の他のコンテンツを閲覧するにはそのタイトルの購読が必要です。購読していないタイトルであって も、アーティクルセレクトまたはペイ・パー・ビューで特定の論文へのアクセス権を購入できます。

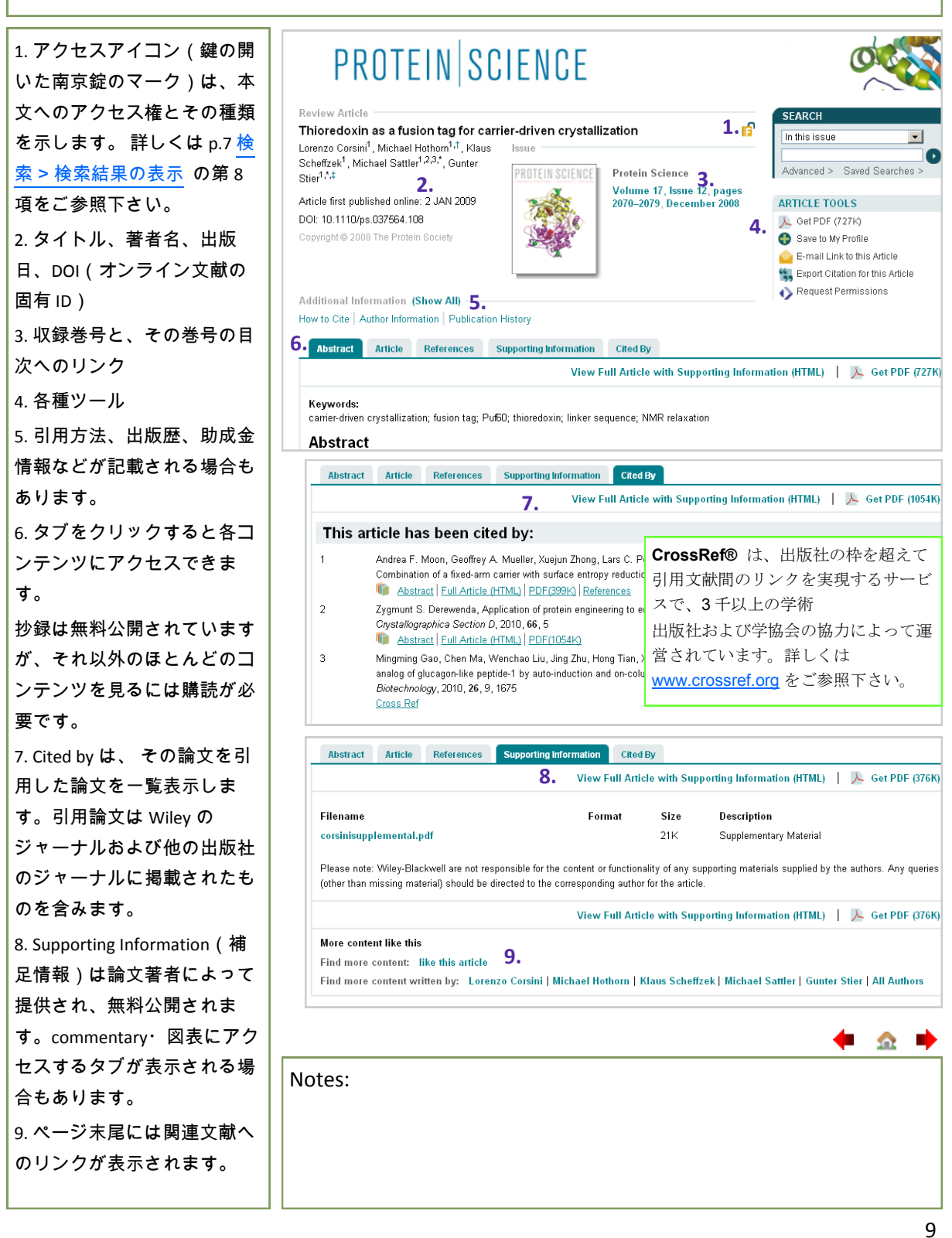

### 論文フルテキスト(本文)

論文フルテキストと引用文献リンクは購読者にのみ提供されます。購読していないタイト ルであっても、アーティクルセレクトまたはペイ・パー・ビューで特定の論文へのアクセ ス権を購入できます。詳しくは p.24 特定の論文・章へのアクセス権購入をご参照下さい。

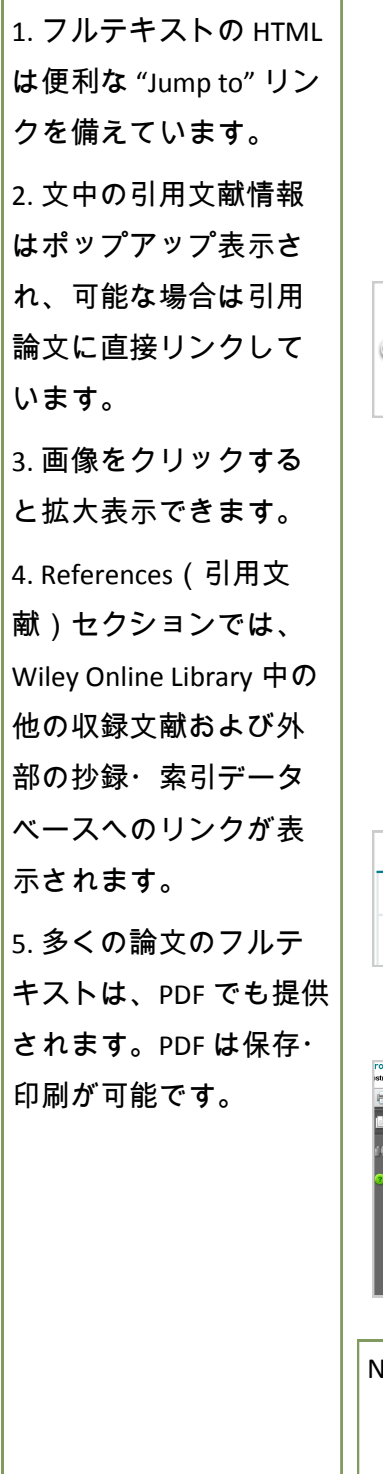

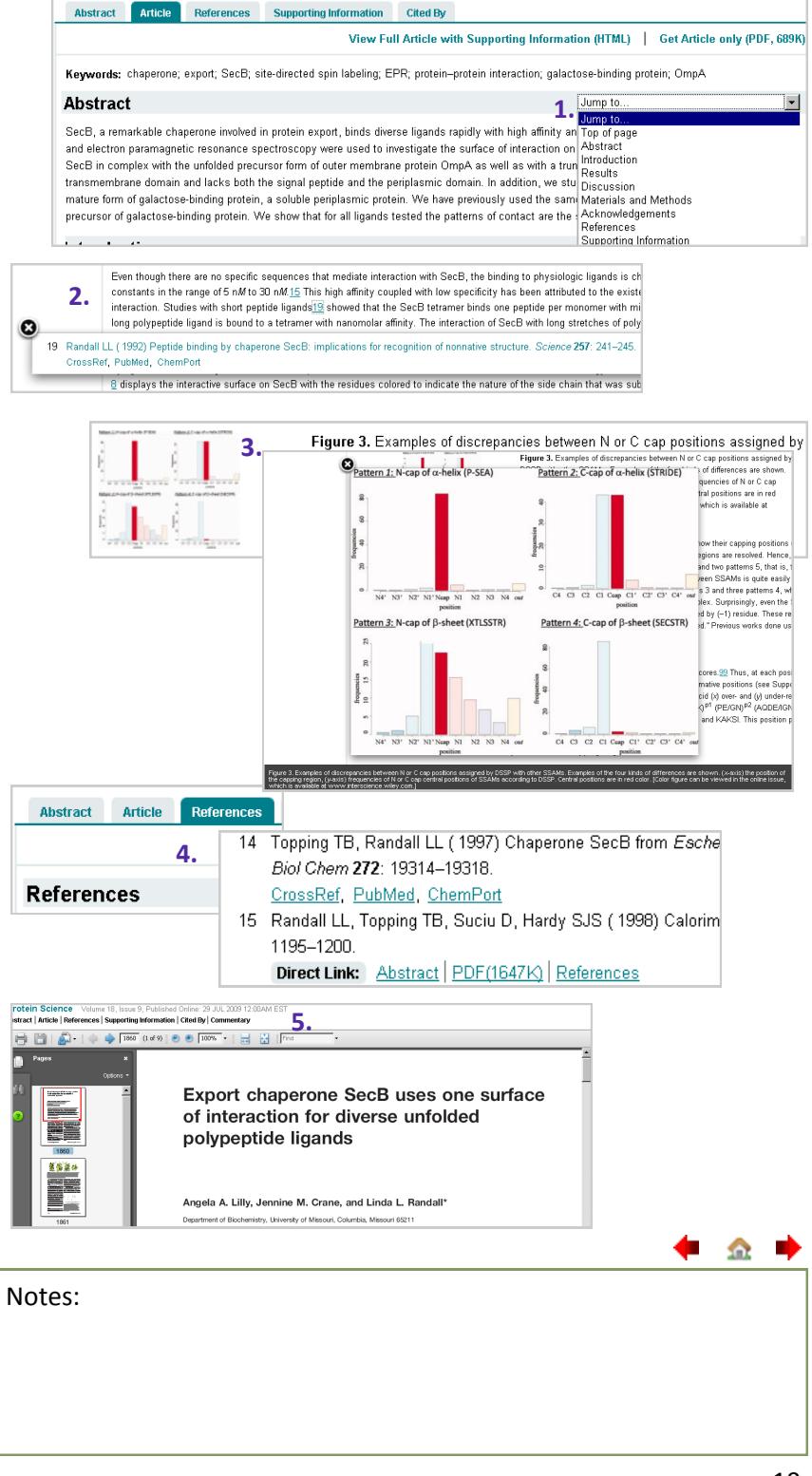

#### 書籍

Wiley Online Libraryで、Booksはオンラインブックスとオンラインレファレンスワーク(事典・ハンドブッ ク等の参考図書)の両方をカバーします。 各章の抄録と前付および索引は無料公開されていますが、本 文の閲覧にはそのタイトルの購読が必要です。

注: データベース製品とカレント・プロトコルも書籍と共通のインターフェースを使います。

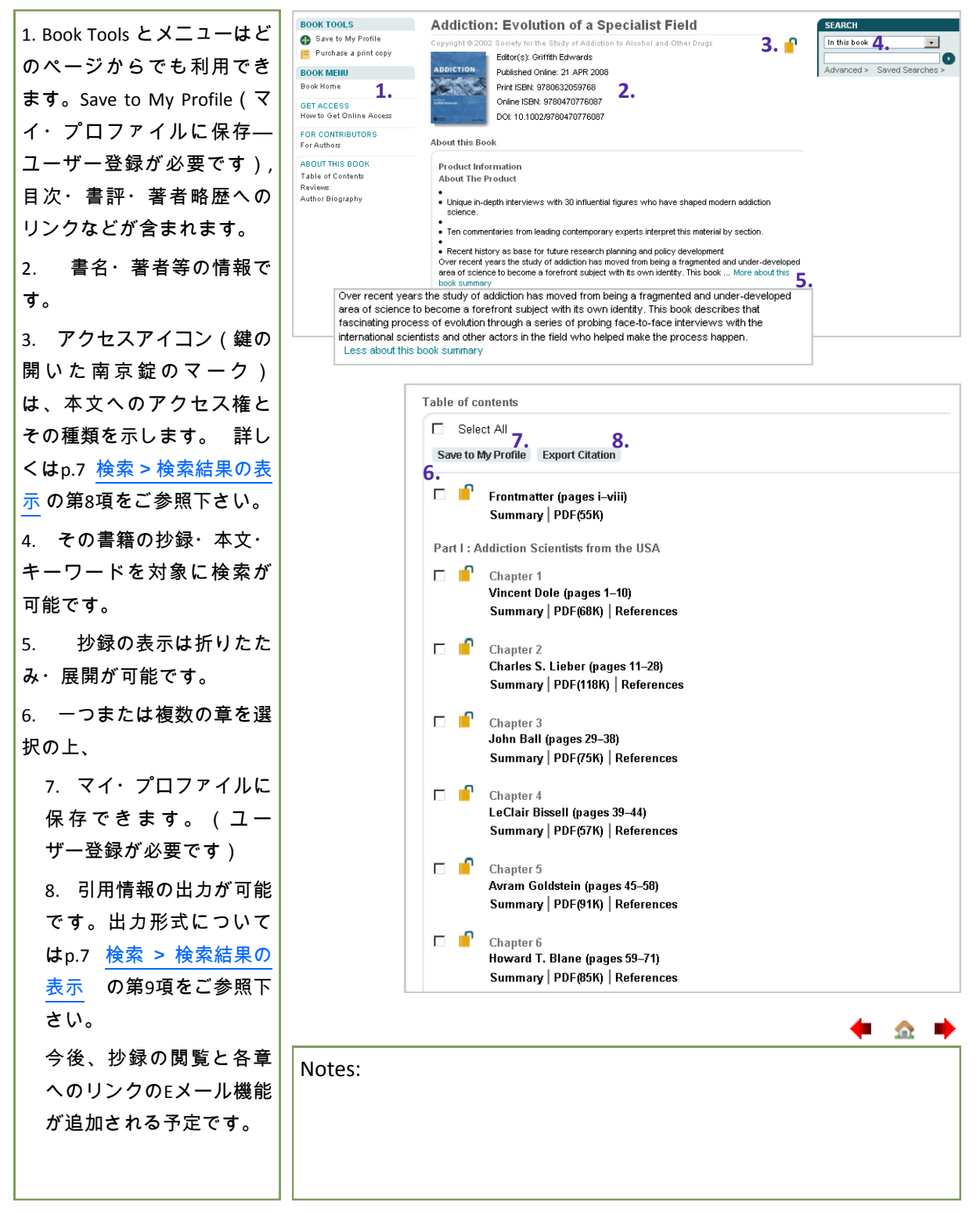

\_\_\_\_\_\_\_

#### 書籍の各章

書籍の各章の抄録はすべての利用者に無料公開されています。その書籍へのアクセス権があれば、 本文と引用文献一覧もご利用いただけます。アクセス権のない書籍であっても、アーティクルセレ クトまたはペイ・パー・ビューで特定の章へのアクセス権を購入できます。

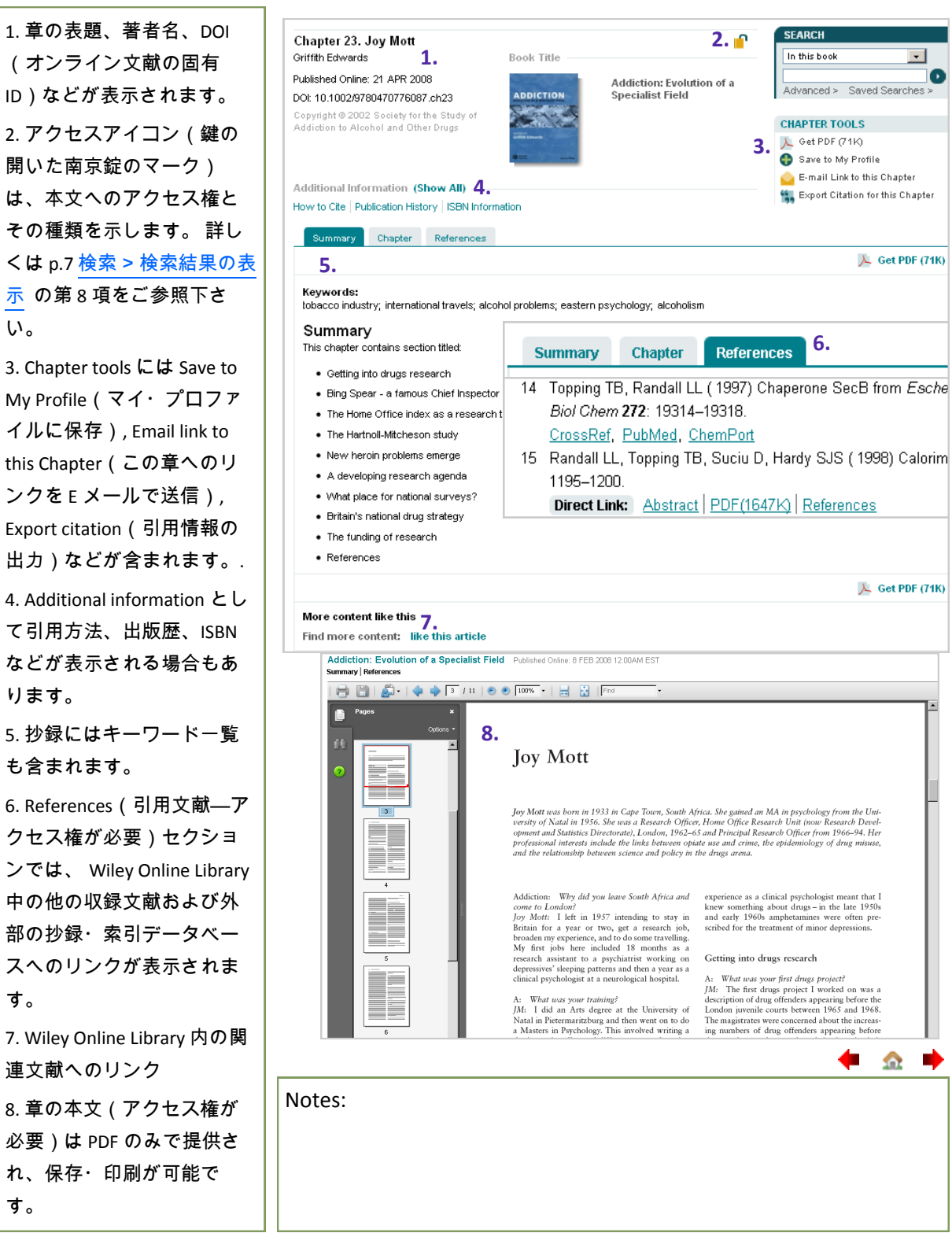

<u>\_\_\_\_</u>

レファレンスワーク(参考図書)

Wiley Online Libraryは研究活動に役立つレファレンスワークのオンライン版を提供します。本文はライ センス契約をお持ちの機関にのみ提供されます。もしくはアーティクルセレクトまたはペイ・パー・ ビューで特定の記事へのアクセス権を購入できます。

注: レファレンスワークは書籍と共通のインターフェースを使います。各記事は書籍の章と同等に扱わ れます。

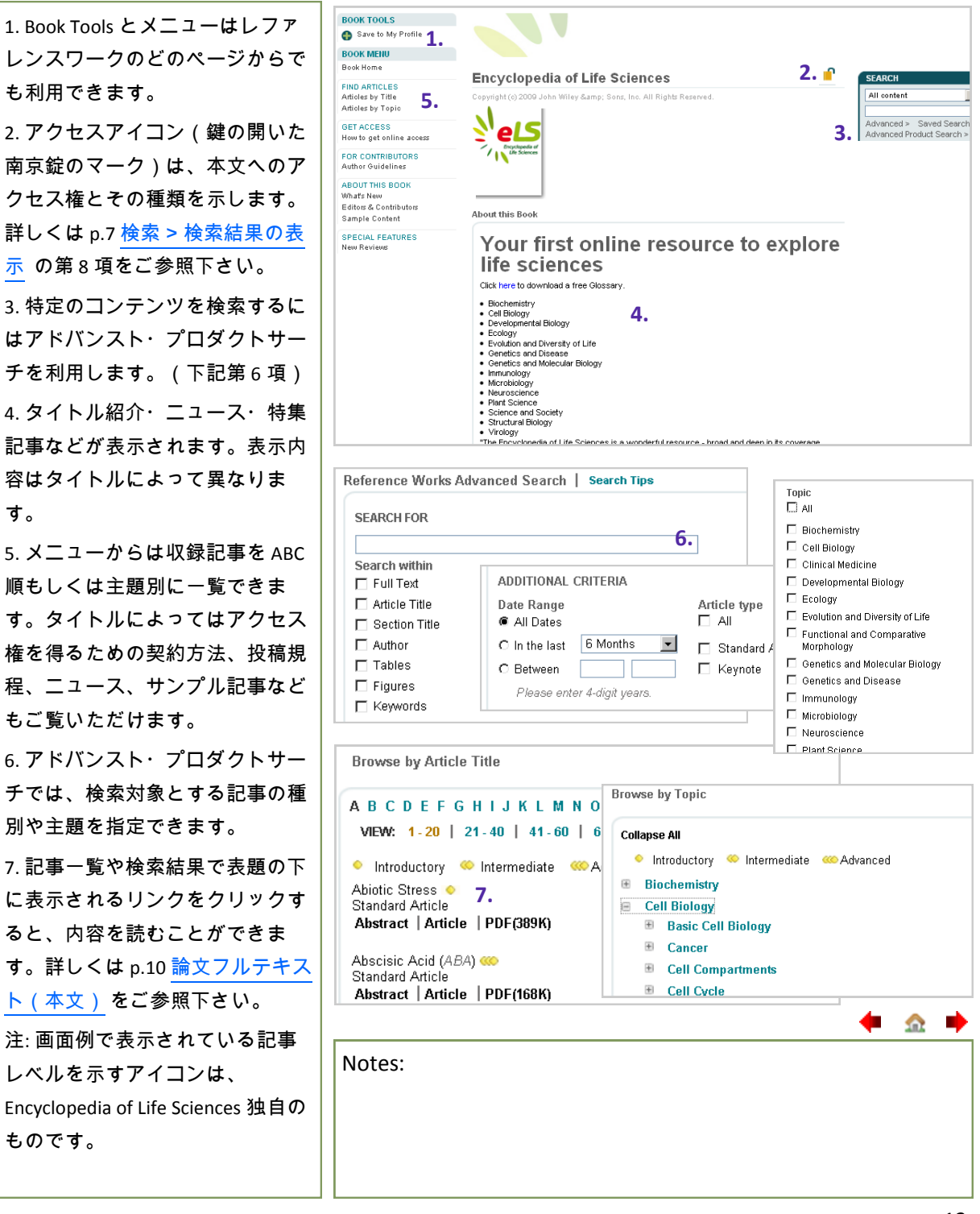

<u>\_\_\_\_</u>

#### データベース

Wiley Online Libraryに収録されるデータベース製品は、化学・材料科学・医学といった分野のニーズ に特化したコンテンツを提供します。データベース製品のインターフェースは Wiley Online Libraryに 共通のものを用いていますが、コンテンツの特徴に応じた独自のナビゲーションを備えています。

BOOK TOOLS 1. Book Toolsとメニューから 1. EROSENCYCLOPEDIA OF REAGENTS FOR ORGANIC SYNTHESIS Save to My Profile BOOK MENU は記事の一覧表示と検索、 Book Home e-EROS Encyclopedia of Reagents for Organic Synthesis SEARCH FIND ARTICLES またタイトルによってはア Reagent Name 3. Structure Search 3. *e*<sub>EROS</sub> クセス権を得るための契約 Advanced > Saved Searches Advanced Product Search > GET ACCESS How to get online access 方法、投稿規程、ニュー FOR CONTRIBUTORS Author Guidelines ス、サンプル記事、デモな ABOUT THIS BOOK What's New Editors & Contributors About this Book 4. どをご覧いただけます。 Getting Started Demo The One Source for In.Depth Information on Reagents and Catalysts The one source for in-depth information on Reagenis and catalysis Welcome to the home of e-EROS, the online version of the critically acclaimed *Encyclopedia* of *Reagents for Organic Synthesis*. This online edition is more than a Major Reference Work, as it combines the complete text of the Encyclopedia with the sophistication of a Database including all the 一部のデータベースはWilev chemical reactions and structures! Online Libraryとは別のサイト e-EROS utilizes the full potential of the web by browsing through the A - Z list of Reagents [see e-EKOS utilizes the full potential of the web by browsing through the A - Z list of Reagents [see Reagent Names] by allowing alphanumeric searches through e-EROS and across all Wiley products [see Search In This Thile], and by allowing chemical structure, substructure and reaction searching straight from the desktop [see Structure Search], or by looking up names of authors [see Contributors], e-EROS contains a database of around 70,000 reactions and more than 4000 of the most frequently consulted reagent and catalysts, and is fully searchable by structure and substructure, reagent, reaction type and experimental conditions etc. で運用されており、リンク を辿ってアクセスします。 e-EROS offers a systematic and exhaustive coverage of reagents used in organic synthesis. The Editors are keeping e-EROS up-to-date by regularly adding new reagents and catalysts, and by updating existing anticles whenever file necessary (see Vhar's New). The A to Z listing covers classical reagents, new "designer" reagents and catalysts. 2. アクセスアイコン(鍵の 開いた南京錠のマーク) は、本文へのアクセス権と Structure & Metadata search To perform a structure search select 1 from the top 3 terms in the first drop-down menu. For metadata searching, select from the 9 re その種類を示します。 詳し Please choose... 💌 and 💌 Structure/Depotio <はp.7 検索>検索結果の表 Please choose... 💌 Begin Search Reset 示の第8項をご参照下さい。 5. dit Structure with ICEdW CISIS/Draw C ChemDraw Please choose... -記事一覧またはデータ 3. Draw a chemical Structure/Reaction Help Please choose. ベース独自の検索機能に Substructure Structure exact よって必要な記事を探せま Reaction (substr.) / 1 す。 Reagent Name - 部のデータベースは、化学構造を Reaction Name 4. 製品紹介やニュース、ハ ブラウザ上で描画するためのプラグ Catalyst Name イライト記事などが表示さ Solvent Name インなどサードパーティーによるソ  $\sim$ Product Yield )A( れます。表示内容は データ Temperature フトウェアを必要とします。<u>Getting</u> ベースによって異なりま <u>Started</u> ページで入手およびインス Authors с Reference トール方法をご確認下さい。 Ν す。 Publication Year о 5. プロダクト・アドバンス • s トサーチ機能はデータベー Actualize Structure/Reaction in your Query form スによって異なり、化学 データベースでは構造や試 薬による検索、また医学 データベースではMeSH検索 Notes: などそれぞれの分野に対応 した検索が可能となってい ます。

\_\_\_\_\_

## カレント・プロトコル

い。

す。

ただけます。

カレント・プロトコルCurrent Protocols (CP)はライフサイエンスのあらゆる領域で用いられる標準的 な実験法を収録する 包括的で常時更新される情報源です。ライセンス契約をお持ちの機関でのみご 利用いただける本文と引用文献一覧に加えて、無料コンテンツとして抄録・画像・動画プロトコ ル・コミュニティページ・計算ツールを提供しています。

1. カレント・プロトコルの Publications A - Z SEARCH -ALL A B C D E F G H I J K L M N O P Q R S T U V W X Y Z 0.9 一覧を見るには、Filter Listで VIEW 1-17 Advanced > Saved Searches : Lab Protocols を選択して下さ LAB PROTOCOLS **Current Protocols in Bioinformatics** FILTER LIST PUBLICATION TYPE LAB PROTOCOLS Current Protocols in Cell Biology Journals (1982) Books (9142) 2. アクセスアイコン(鍵の Book Series (25) Current Protocols in Chemical Biology LAB PROTOCOLS Database (10) 開いた南京錠のマーク) 1. Lab Protocols (17) Remove Filter LAB PROTOCOLS Current Protocols Essential Laboratory Techniques は、本文へのアクセス権と BOOK TOOLS その種類を示します。 詳し Save to My Profile BOOK MENU <はp.7 検索>検索結果の表 Book Horne Current Protocols in Cell Biology 2. 🝙 SFARCH FIND ARTICLES 5. All content -示の第8項をご参照下さい。 CURRENT PROTOCOLS GET ACCESS How to get online access Advanced > Saved Searches Advanced Product Search > ell Biology 3. 3. 特定のコンテンツを検索 FOR CONTRIBUTORS Author Guidelines đ ABOUT THIS BOOK Archive What's New Editors & Contributors Sample Content するにはアドバンスト・プ About this Book ロダクトサーチを利用しま Individual Online Subscriptions are now available! Visit the How to Order page for more information. 4. SPECIAL FEATURES Mission Statement What's New in Current Protocols in Cell Biology Supplement 47, June 2010 Videos How To Cite 6. UNIT 3.36 Isolation of Nucleoli Abstract | Full Text: HTML PDF 4. 最近新たに収録されたプ 一部の実験法について公開 CURRENT PROTOCOLS UHIT 3.37 Isolation of Cytotoxic T Cel Proteins 6. ロトコルが表示さます。 ell Biology されている動画プロトコル eins Abstract | Full Text: HTML PDF đ は、実験テクニックの再現 5. すべてのページで表示さ に役立ちます。 れるBook Toolsとメニューか Videos urrent Protocols videos increase reproducibility of both basic and complex techniques of selecte らは、タイトルホームペー UNIT 1.1 Basic Techniques in Mammalian Cell Tissue Culture ジと目次へのリンク、アク Video 1. Counting and Determining the Viability of Cultured Cells セス権を得るための契約方 Video 2. Freezing, Thawing, and Packaging Cells for Transport 法、投稿規程、ニュース、 Video 3. Trypsinizing and Subculturing Mammalian Cells サンプル記事などをご覧い 8. **Discover currentprotocols.com** 6. 動画プロトコルは無料公 **BEYOND THE BENCH TOOLS & CALCULATORS** 開されています。 Read our editors' blog for news, commentaries, and the latest developments in methods in and out of the lab. Bacterial Media Recipes Calculator 7. プロトコル本文の閲覧方 Buffer Calculator 法についての詳細は、p.10 Colorimetric Assay Calculation Tool DISCUSSION BOARDS 論文フルテキスト(本文) Common Laboratory Recipes Calculator General Discussion Ask the Experts: Molecular and Cell Biolog DNA-Protein Translator Tool をご参照下さい。 Ask the Experts: Protein Science 8. 外部サイト currentproto-*cols.com* では計算ツール、掲 Notes: 示板、編集者のブログなど が公開されています。

#### ユーザー登録

Wiley Online Libraryでユーザー登録を行うと、お気に入り論文や章の保存、検索式の保存、Eメール アラート配信(ジャーナルの最新号の目次や特定の論文を引用したり検索条件に合う新着論文の情 報)の設定、個々の論文・章へのアクセス権の購入やジャーナルの購読注文が可能になります。既 にWiley InterScienceでユーザー登録がお済みの場合は、登録内容がWiley Online Library にそのまま継 承されます。

| 1. 新たにユーザー登録するに              |                                                                                                    | LOGIN                                                                                                    |                                     |                                                               |
|------------------------------|----------------------------------------------------------------------------------------------------|----------------------------------------------------------------------------------------------------|-------------------------------------|---------------------------------------------------------------|
| は、ホームページで Not Regis-         |                                                                                                    | Enter e-mail address                                                                                             |                                     | <ol> <li>NOT REGISTERED ?<br/>FORGOTTEN PASSWORD ?</li> </ol> |
| tered のリンクをクリックして            |                                                                                                    | Enter password                                                                                                   | 0                                   | INSTITUTIONAL LOGIN >                                         |
| 下さい。                         |                                                                                                    |                                                                                                    |                                     |                                                               |
|                              | Registration                                                                                                    |                                                                                                    |                                     |                                                               |
| 2. Registrationページに移動し       | Register on Wiley Online Libr                                                                                                    | ary to:                                                                                                    |                                     |                                                               |
| たら、ご自分のEメールアドレ               | Receive email aierts for new content and saved searches     Save articles, publications and searches to your profile     Purchase individual articles and chaaters |                                                                                                    |                                     |                                                               |
| ス(ログイン用のユーザー                 | Receive email updates and promotional offers on Wiley books and journals relevant to you     Track your accepted article if you are a journal contributor          |                                                                                                    |                                     |                                                               |
| ネームになります)と任意の                | <ul> <li>If you have previously registere<br/>password.</li> </ul>                                                                                                 | ed on Wiley InterScience your details h                                                                          | ave been migrated and you           | can log in with the same usemame and                          |
| パスワードを入力して下さ                 | * = Required Field                                                                                                    |                                                                                                    |                                     |                                                               |
| い。                           | E-mail Address: *                                                                                                    |                                                                                                    | Password: *                         |                                                               |
|                              | Re-type E-mail Address: *                                                                                                    | one-time confirmation e-mail will be ser                                                                         | Re-type Password: *<br>nt           | Passwords must be alphanumeric (no                            |
|                              | to<br>yo                                                                                                    | this address. Your e-mail will serve as<br>ur login.                                                             |                                     | special characters) between 5 and 32<br>characters long.      |
| こ関心分野を選択して下さ                 | Personal Profile <b>3.</b>                                                                                                    |                                                                                                    | Country/Location: *                 | Calent your country or location                               |
| U.                           | Last name: *                                                                                                    |                                                                                                    | Area of Interest: *                 | Select your area of interest                                  |
| * 入力いただいた情報は第三               | Fii<br>all<br>ch                                                                                                    | rst Name and Last Name should be<br>phanumeric with the following allowed<br>practors: humbon(), single quotes/) |                                     |                                                               |
| 者には提供されません。                  | sp                                                                                                    | aracters, mprinney, single quotes(),<br>ace and dot                                                              |                                     |                                                               |
| /<br>// Wileyから製品情報をFメー      |                                                                                                    |                                                                                                    |                                     |                                                               |
|                              | Promotional Information<br>By e-mail: 4                                                                                                    | Please send me updates about enh                                                                                 | nancements to the Wiley Or          | line Library and related products from                        |
|                              |                                                                                                    | Wiley.<br>View our Privacy Policy                                                                                |                                     |                                                               |
| そこ布里の場合は、該日の                 | By regular mail:                                                                                                    | Please include me on your mailing<br>journals in my subject area                                                 | list to receive brochures an        | d other printed information about books and                   |
| テェックホックスをクリック                | Mailing address<br>Organization: <b>5</b> .                                                                                                    |                                                                                                    | Address line 1: *                   |                                                               |
| して下さい。                       | Department:                                                                                                    |                                                                                                    | Address line 2:                     |                                                               |
| 5. 上記4.で郵便による受け取             | Phone:                                                                                                    |                                                                                                    | State/Province:                     |                                                               |
| りを選択した場合は、送付先                |                                                                                                    |                                                                                                    | Country/Location:<br>Post/Zip code: | Select your country or location 💌                             |
| 住所をご記入下さい。                   | Terms of Use 6.                                                                                                    |                                                                                                    |                                     |                                                               |
| <br> 6 入力内容をご確認後 Torms       | Please review our Terms and Co                                                                                                    | nditions of Use prior to completing regis<br>Viley Online Library Terms and Conditio                             | stration.<br>Ins of Use             |                                                               |
| o. ハジryin e c were 反、 Terris | View Wiley Online Library T                                                                                                    | erms and Conditions of Use                                                                                       |                                     |                                                               |
| and Conditions ( 別形) その記     |                                                                                                    |                                                                                                    |                                     | Submit registration                                           |
| みの上ナエックを入れ、取夜                |                                                                                                    |                                                                                                    |                                     |                                                               |
| にSubmit Registrationホタノを     |                                                                                                    |                                                                                                    |                                     | 4                                                             |
| クリックして下さい。                   |                                                                                                    |                                                                                                    |                                     | 🕈 🕰 🕈                                                         |
| * 折り返し登録の意思を確認               | Notes:                                                                                                    |                                                                                                    |                                     |                                                               |
| するためのEメールが自動配                |                                                                                                    |                                                                                                    |                                     |                                                               |
| 信されます。                       |                                                                                                    |                                                                                                    |                                     |                                                               |
|                              |                                                                                                    |                                                                                                    |                                     |                                                               |
|                              |                                                                                                    |                                                                                                    |                                     |                                                               |

🔶 🏤 🔶

\_

### マイ・プロファイル

マイ・プロファイルでは保存済みの論文・章・検索式・Eメールアラートの設定の管理、ユーザー情報やログイン情報の編集、さらに購読注文の確認・管理が可能です。Wiley InterScienceで保存済みの タイトル・論文・Eメールアラート設定はWiley Online Libraryにそのまま継承されますが、保存済みのの検索式に限っては技術的な理由により引き継がれません。

| 1. ログイン状況を示しま<br>す。<br>2 My Profileリンクをクリッ                              | MY PROFILE HOME         My Profile           My Profile Home         Nigel Thompson           My Profile Home         Nigel Thompson           Nigel Thompson         Nigel Thompson           Nigel Thompson         Nigel Thompson           Nigel Thompson         Nigel Thompson           Nigel Thompson         Nigel Thompson           Notest Thompson         Nigel Thompson           INSTITUTIONAL LOGIN >         LOG OUT >           Edd Login Information         orders and subscriptions, and update yo                                                      |
|-------------------------------------------------------------------------|----------------------------------------------------------------------------------------------------|
| クします。<br>3 マイ・プロファイルの                                                   | Orders & Subscriptons<br>National Provision Saved Items and Alerts<br>ACCESS Saved Articles (8)<br>Subscripton Access<br>Sopeth Membership Access                                                                                                    |
| 3. 、 、 ー ッロック ールの<br>ページでは、 画面左のメ<br>ニューからすべての機能を<br>利用できます。            | Trial Access       Personal Profile         Roaming Access       Personal Profile         SAVED       First name*       Country location*         Saved Articles/Chapters       Saved Articles/Chapters         Saved Dublications       First Name*       Area of interset*         Saved Dublications       Saved Dublications         Saved Searches       First Name should be alphar         Alert Manager       By e-mail         Presse send me updates about enhancements to the W         By e-mail       Presse include me on your mailing list to receive brochul |
| 4. ユーザー情報とログイン<br>情報の編集                                                 | Description         Description           1. Shopping Cart         2. Billing Address         3. Order Summary and Payment         4. Confirmation with Links                                                                                                    |
| 5. 購読注文の確認<br>6. ローミング・アクセスの<br>設定と更新                                   | ORDER SUMMARY     5.       Title     Price       Current Protocols in Bioinformatics     US \$305.00                                                                                                    |
| 7. 保存済みの論文・章・タ<br>イトル・検索式の管理<br>8 Fメールアラートを管理                           | Roaming Access       6.         If you are an institutional user, you may set up Roaming Access to retrieve licensed content from outside the institution's IP range.         To activate Roaming Access, ensure that you are within your institution's IP range, then click the link below. Your personal profile will then be linked to your institution's account.         Roaming Access, will be activated for a period of 3 months.                                                                                                    |
| します。Table of Contents<br>(e-toc = ジャーナル最新号<br>目次)、Early View(電子版        | Refresh Roaming Access         Expires on the 28 October 2010           7.         Saved Searches   You have 2 saved searches           Usted below are your saved searches. Here you can retrieve, edit, and re-run your saved search to find new or archived material matching your search parameters. You can also take advantage of our convenient alerting service, which will automatically alert you via e-mail, when an anticle matching your search has been published, New searches can be saved as you search.                                                    |
| 先 行 公 開 の 論 文 ) と<br>Accepted Article (査読を通<br>過した原稿)のアラートが             | Select All       Delete selected searches         1.       "new media" in Keywords AND culture in FullText AND communication in FullText         2.       acoustic neuroma                                                                                                    |
| 可能です。<br>e-tocアラートを設定すると<br>Farly ViewとAccepted Article                 | Alert Manager Content Alerts 8. Sort by: Most Recent Go You can sign up to receive an e-mail alert containing the table of contents for any Wiley Online Library journals. Simply find publications of interest using Publications or Browse by Subject and choose "Get New Contert Alert" from the Journal Tools meru. For journals publishing Accepted and Early View anticles, these will be included in your e-mail alerts.                                                                                                    |
| のアラートも自動的に配信<br>されますが、後から配信を                                            | Journal of Computer-Mediated Communication 9. Stop content alert<br>Search Alerts Sort by: Most Recent Co                                                                                                    |
| 停止することができます。 特定の論文を引用す                                                  | You can be notified by e-mail when a new papers are published that match your search criteria. Simply conduct a search and choose "Save Search" on the Search Results page. "new media" in Keywords AND culture in FullText AND communication in FullText Run search Activate search alert                                                                                                    |
| ◎新眉調又のアラート機能<br>は今後追加される予定で<br>す。                                       | acoustic neuroma Run search Activate search alert                                                                                                    |
| 9. アラート配信を停止・開<br>始するにはStop/ Start Con-<br>tent Alertボタンをクリック<br>して下さい。 | Notes:                                                                                                    |

🔶 🏡 🔶

# ローミングアクセス

Wiley Online LibraryへのアクセスはIPアドレスによって認証されます。従って、ご所属機関のネット ワーク内からコンテンツにアクセスする際にログインの必要はありません。

一方、自宅や出張先などから購読コンテンツにアクセスしたい場合は、機関ネットワーク外からの アクセスを可能にするローミングアクセスを設定できます。

| ローミングアクセスを設              |                                                                 |                                       | LOGGED IN                                                                 |                                                                             |  |
|--------------------------|-----------------------------------------------------------------|---------------------------------------|---------------------------------------------------------------------------|-----------------------------------------------------------------------------|--|
| 定するには、 <u>ユーザー登</u>      |                                                                 |                                       | Nigel Thompson                                                            | 1. MY PROFILE ><br>INSTITUTIONAL LOGIN ><br>LOG OUT >                       |  |
| 録 (p.16参照)を済ませ           |                                                                 |                                       |                                                                           |                                                                             |  |
| た上で、ご所属機関の               | MY PROFILE HOME<br>My Profile Home                              | My Profile<br>Nigel Thompson          |                                                                           |                                                                             |  |
| ネットワーク内からログ              | ACCOUNT<br>Account Information                                  | nigel.thompson@<br>This is your perso | wiley.com<br>nal profile area for Wile                                    |                                                                             |  |
| インする必要がありま               | Edit Login Information<br>Orders & Subscriptions                | orders and subsc                      | riptions, and update yo                                                   |                                                                             |  |
| す。                       | ACCESS                                                          | Saved Articles                        | (8)                                                                       |                                                                             |  |
| 1. ログインの後マイ・プ            | Subscription Access<br>Society Membership<br>Trial Access       | Saved Publicati<br>Saved Searche      | ons (1)<br>s (2)                                                          |                                                                             |  |
| ロファイルに進んで下さ              | Roaming Access Z.                                               | Alert Manager (                       | 2)                                                                        |                                                                             |  |
| い。                       | Saved Articles/Chapters<br>Saved Publications<br>Saved Searches |                                       |                                                                           |                                                                             |  |
| 2. 画面左のメニューの             | Alert Manager                                                   |                                       |                                                                           |                                                                             |  |
| Roaming Accessリンクを       |                                                                 | Dec                                   |                                                                           |                                                                             |  |
| クリックして下さい。               | My Profile Home                                                 | Roa                                   | aming Access                                                              |                                                                             |  |
| 3. ローミングアクセスを            | ACCOUNT<br>Account Information                                  | To a                                  | ou are an institutional user, you<br>activate Roaming Access, ensu        | ı may set up Roaming Access to re<br>ure that you are within your instituti |  |
| 新規設定または更新する              | Orders & Subscriptions                                          | Roa                                   | ming Access will be activated                                             | for a period of 3 months.                                                   |  |
| には、このリンクをク               | ACCESS                                                          | 3. Refr                               | <b>3.</b> Refresh Roaming Access Expires on the 28 October 2010 <b>4.</b> |                                                                             |  |
| リックして下さい。                | Subscription Access<br>Society Membership                       |                                       |                                                                           |                                                                             |  |
| ローミングアクセスの有              | Trial Access<br>Roaming Access                                  |                                       |                                                                           |                                                                             |  |
| 効期間は最長3ヶ月で               |                                                                 |                                       |                                                                           |                                                                             |  |
| す。                       |                                                                 |                                       |                                                                           |                                                                             |  |
| 4. 現在のローミングアク            |                                                                 |                                       |                                                                           |                                                                             |  |
| セスの有効期限が表示さ              |                                                                 |                                       |                                                                           |                                                                             |  |
| れます。                     |                                                                 |                                       |                                                                           |                                                                             |  |
| Refresh Roaming Access リ |                                                                 |                                       |                                                                           |                                                                             |  |
| ンクをクリックすると、              |                                                                 |                                       |                                                                           |                                                                             |  |
| 設定が更新され有効期限              |                                                                 |                                       |                                                                           | 🔶 🏚 🔶                                                                       |  |
| を延長することができま              | Notes:                                                          |                                       |                                                                           |                                                                             |  |
| す。                       |                                                                 |                                       |                                                                           |                                                                             |  |
|                          |                                                                 |                                       |                                                                           |                                                                             |  |
|                          |                                                                 |                                       |                                                                           |                                                                             |  |

🔶 🏤 🗰

#### About Us

About Us のセクションでは、Wiley Online Library に収録タイトルリスト、価格表、アクセス 方法、連絡先など全般的な情報をご覧いただけます。

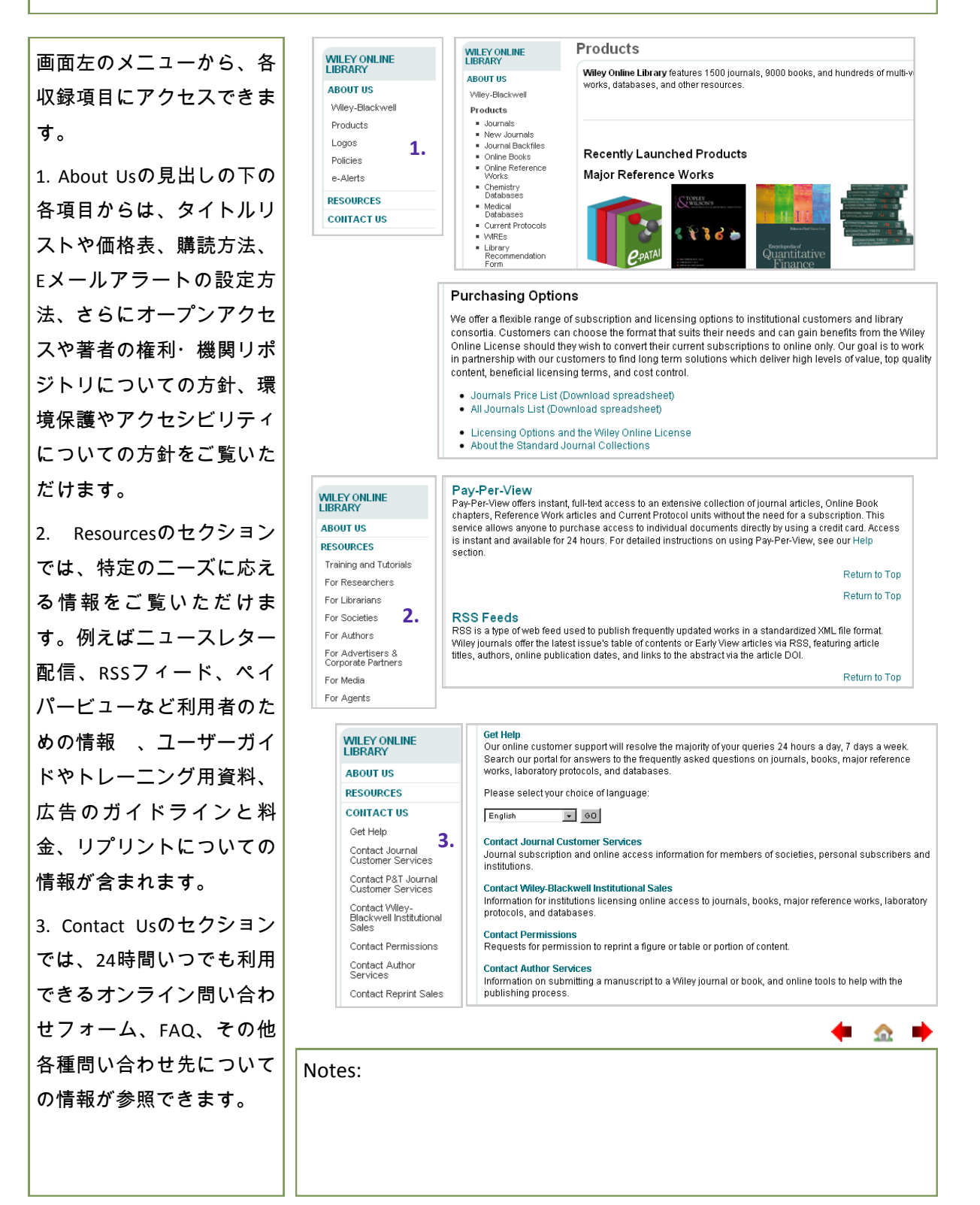

\_\_\_\_

#### 情報リソース

Wiley Online Library は図書館員・利用者・出版パートナーの皆さまに Wiley のコンテンツと サービスをご活用いただくための情報リソースを豊富にご用意しています。

\_\_\_\_\_

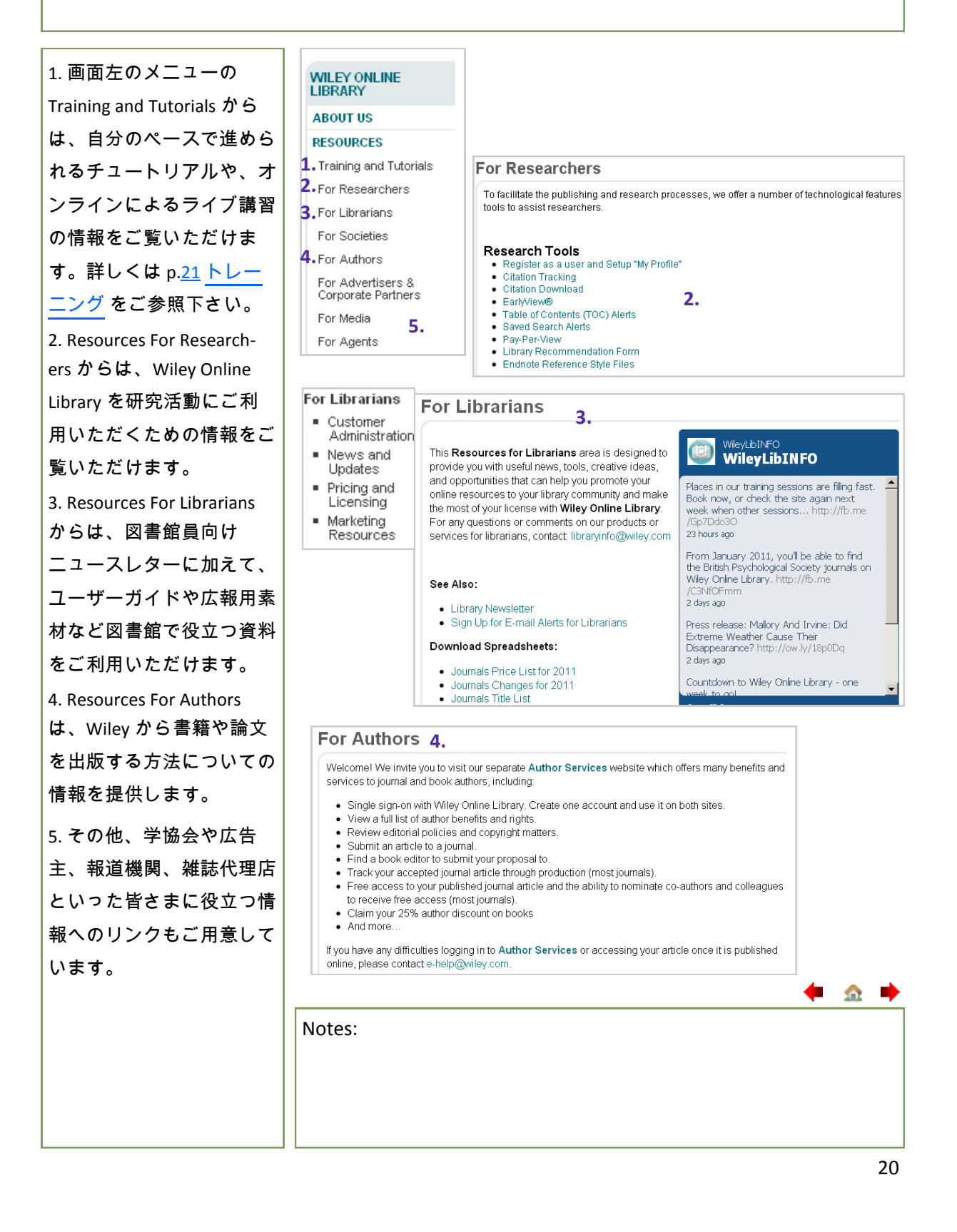

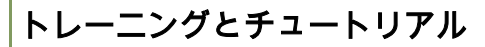

Training and Tutorialsのページでは、Wiley Online Libraryの利用方法をマスターするために自 分のペースで進められるチュートリアルや、オンラインによるライブ講習の日程、ユー ザーガイドをご覧いただけます。

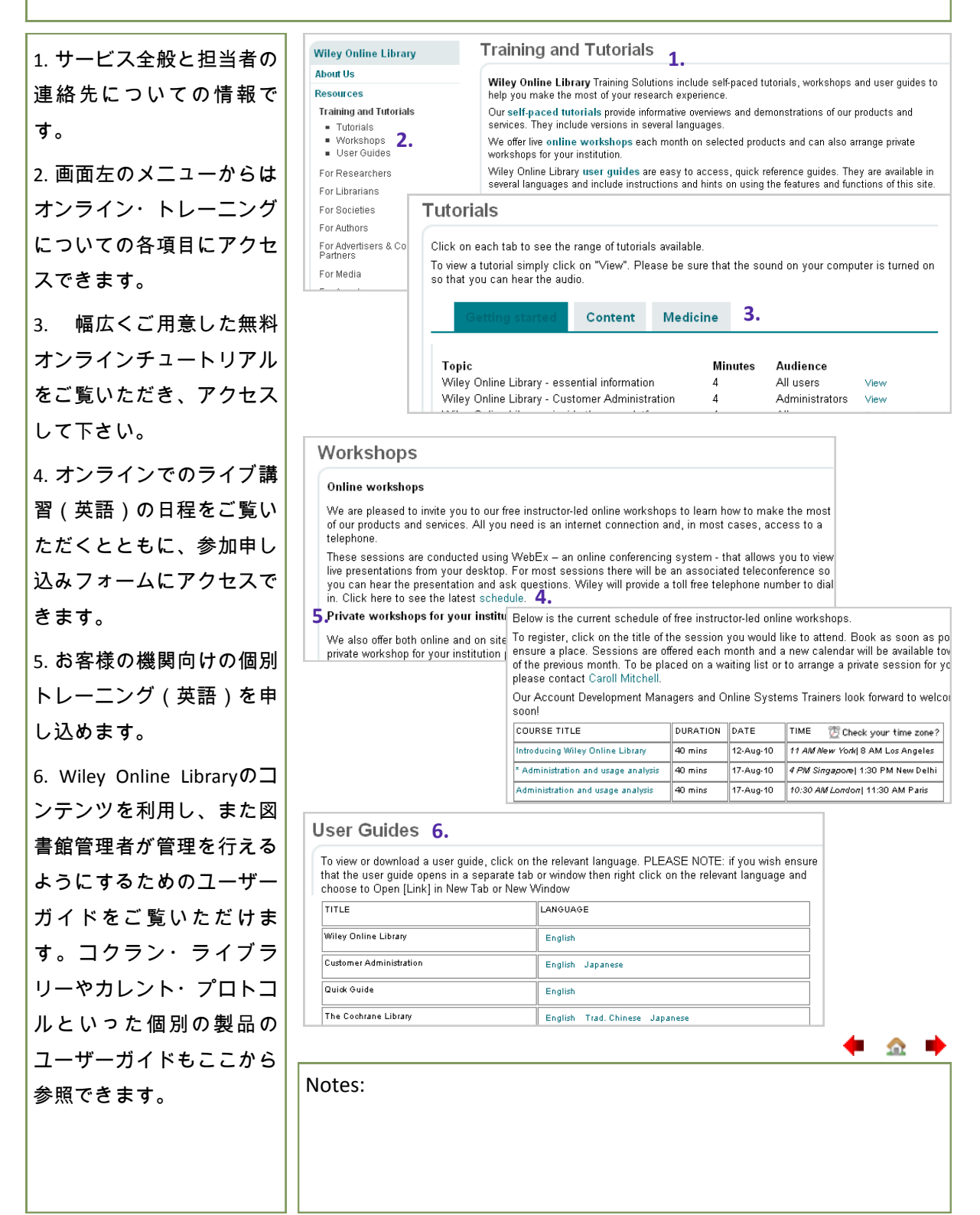

#### 論文投稿についての情報

Wiley Online Library に収録されるジャーナルに論文を投稿しませんか? それぞれのジャーナルの ホームページでは、そのジャーナル独自の投稿規程をご覧いただけます。さらに、Wiley の論文投稿 者向け専用サイト <u>Author Services</u> では、現在投稿をご検討中の方にも役立つ情報を掲載していま す。

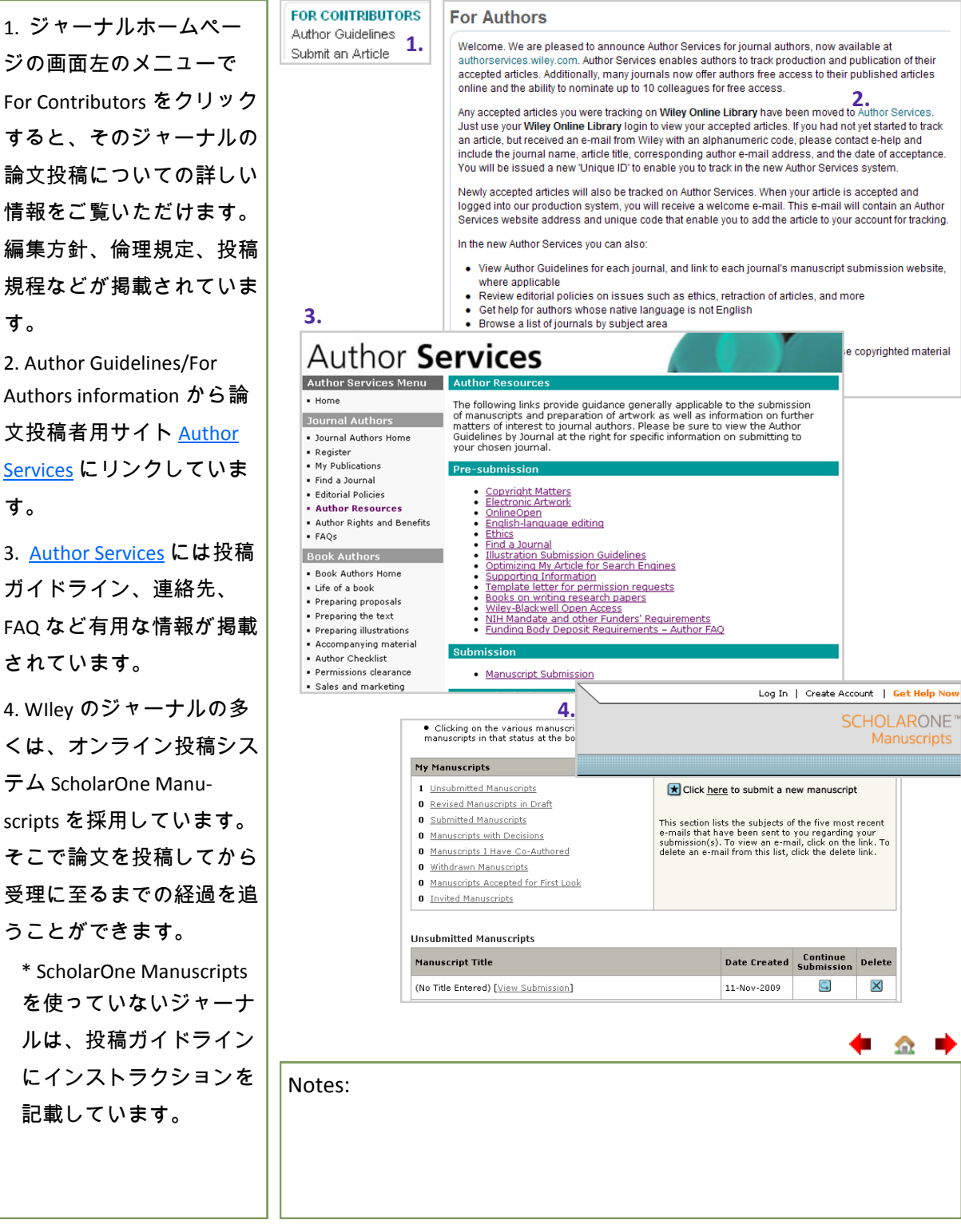

22

<u>\_\_\_\_</u>

# ジャーナル・バックファイルコレクション

Wiley Online Library のジャーナル・バックファイルコレクションは、全文検索可能でリンク 機能を備え、電子ジャーナルの登場に先立って蓄積されてきた歴史的な研究成果へのアク セスを実現します。

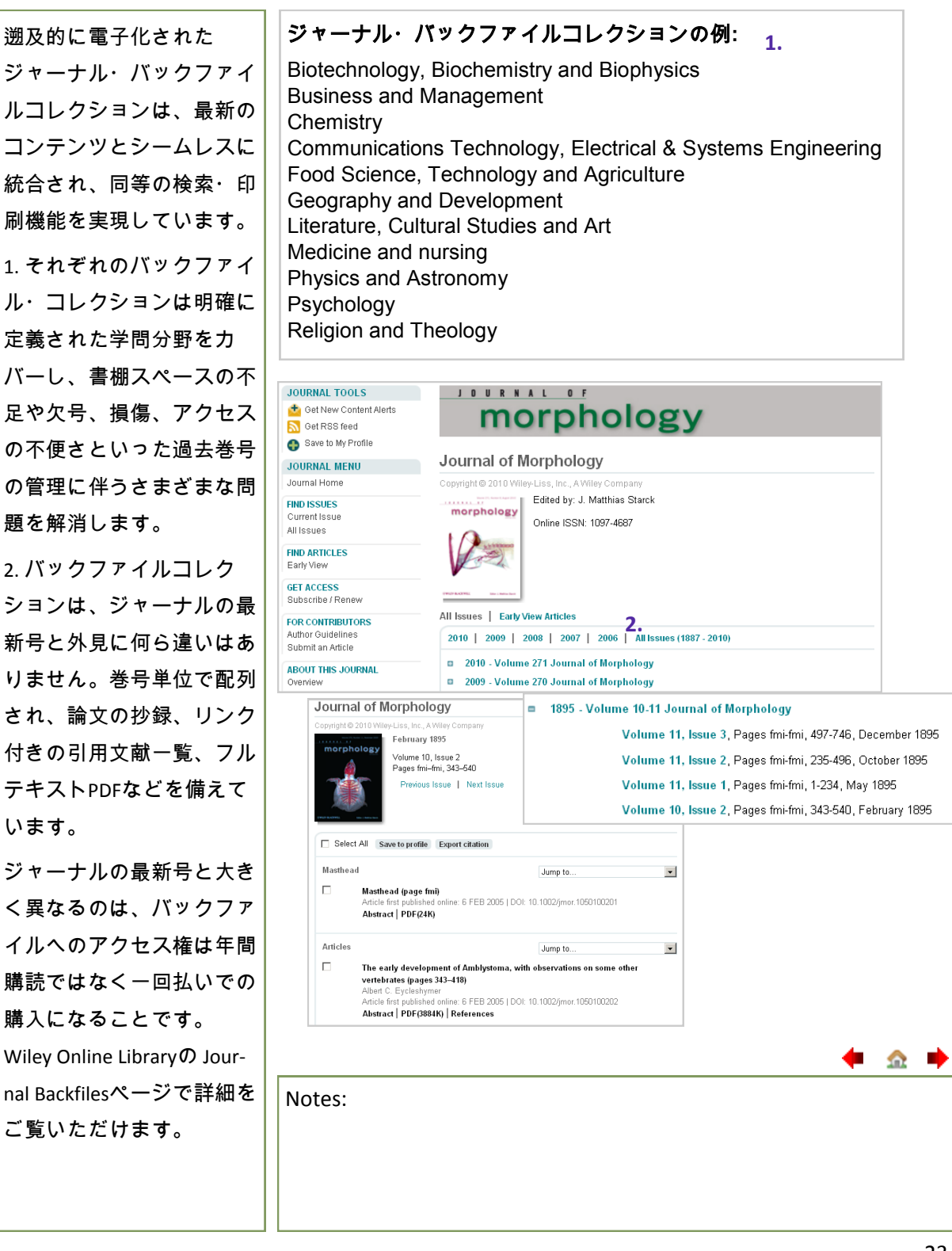

#### 特定の論文・章へのアクセス権購入

Wiley Online Library 上のコンテンツの大半は、年間購読の形でアクセスが提供されています。しか し、アクセス権のないタイトルの特定の論文や章へのアクセス権を購入する方法があります。それ がアーティクル・セレクトとペイパービューです。

アーティクル・セレクトは、オンライン・コレクション・ライセンスをご契約いただいている機関 に所属する利用者に限りご提供しています。詳しくは図書館までご確認下さい。

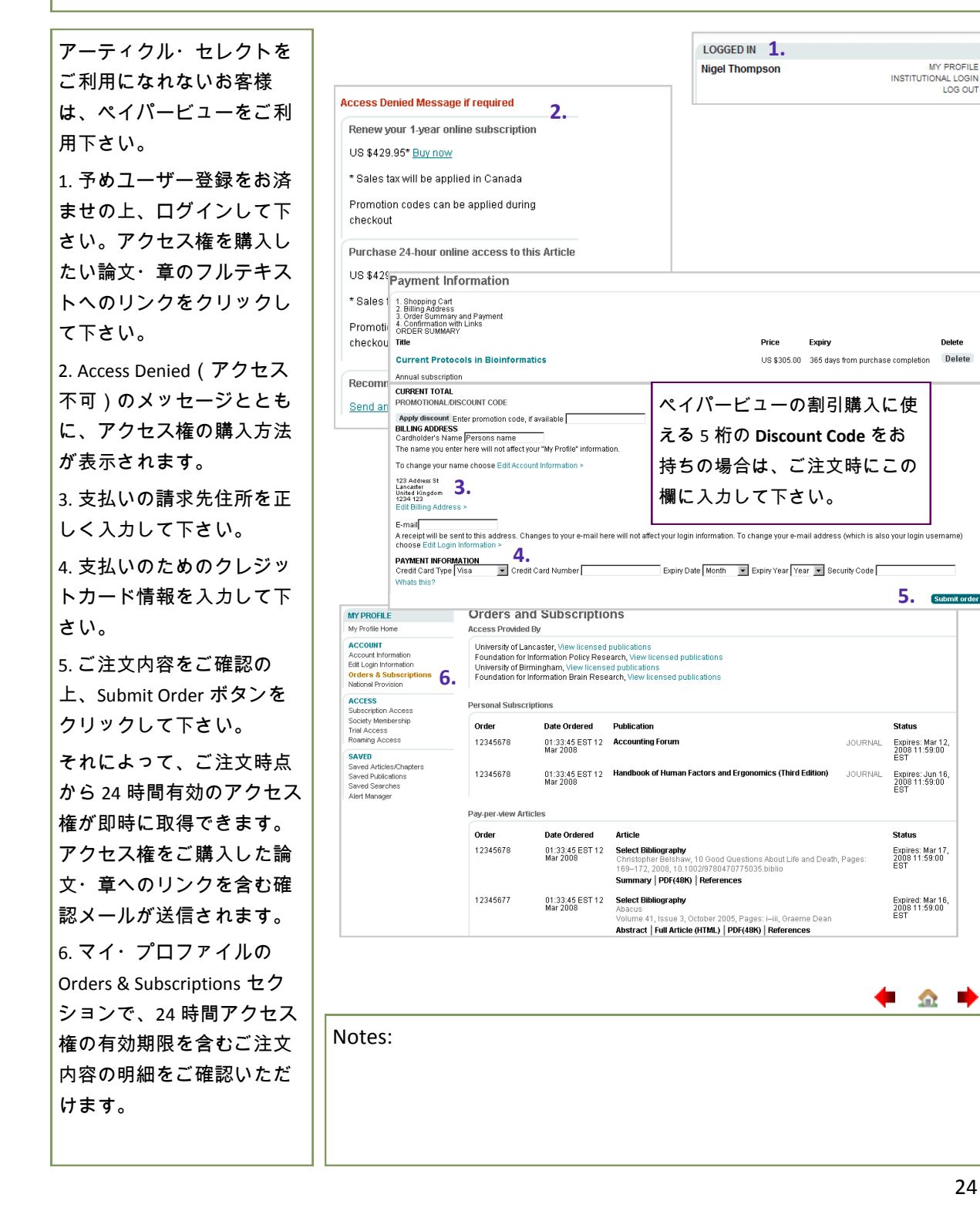

- <u>^</u>